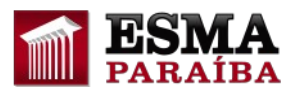

## Como localizar Curso já inscrito no AVA

## 1) Identificação do usuário

Utilize seu login e senha de acesso ao AVA

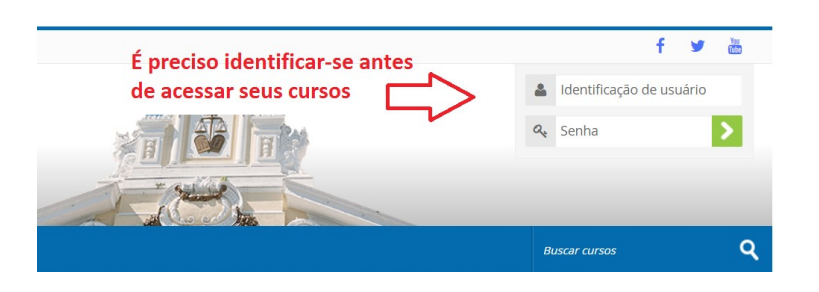

2) Localizando Curso já inscrito

a) Clique no botão "Meus Cursos" do menu principal do AVA

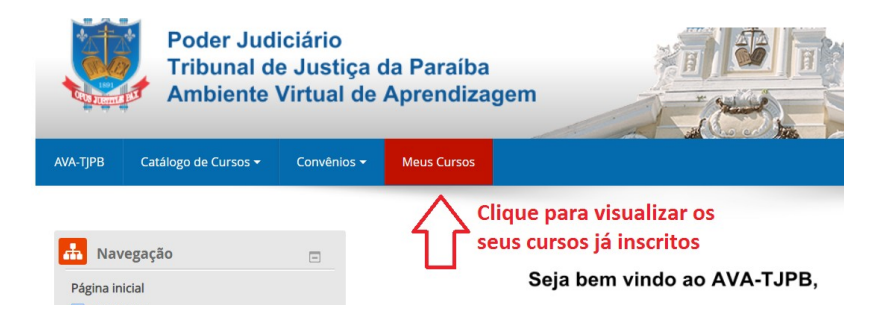

b) Clique sobre o nome do Curso desejado

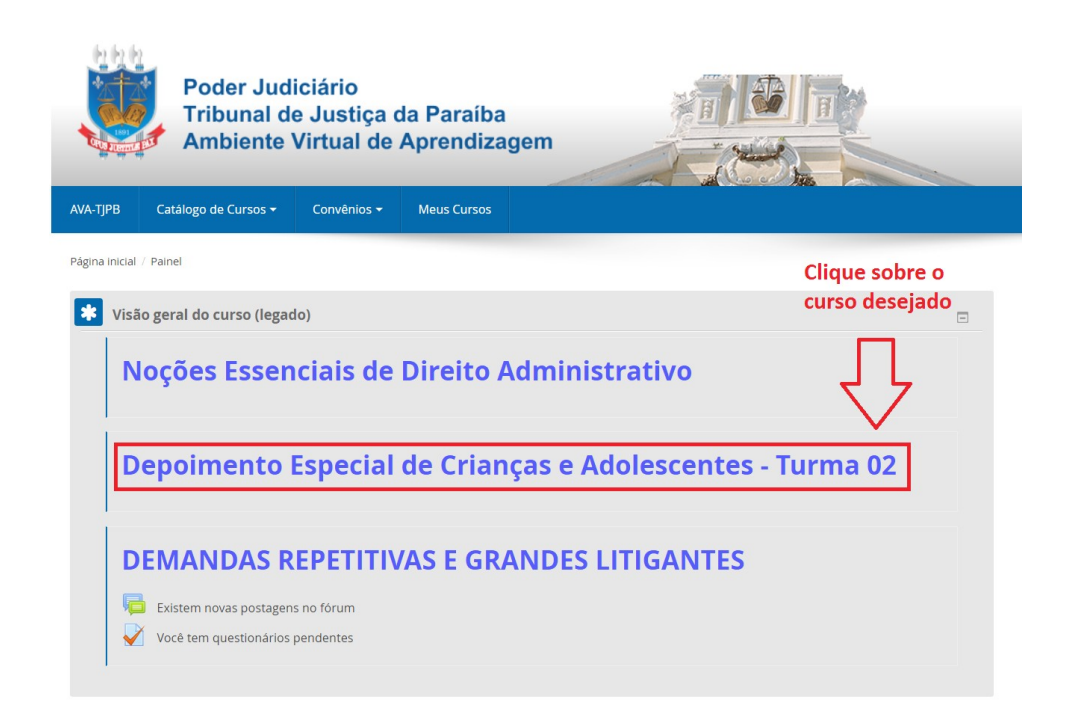

c) Pronto, você está na página principal do Curso

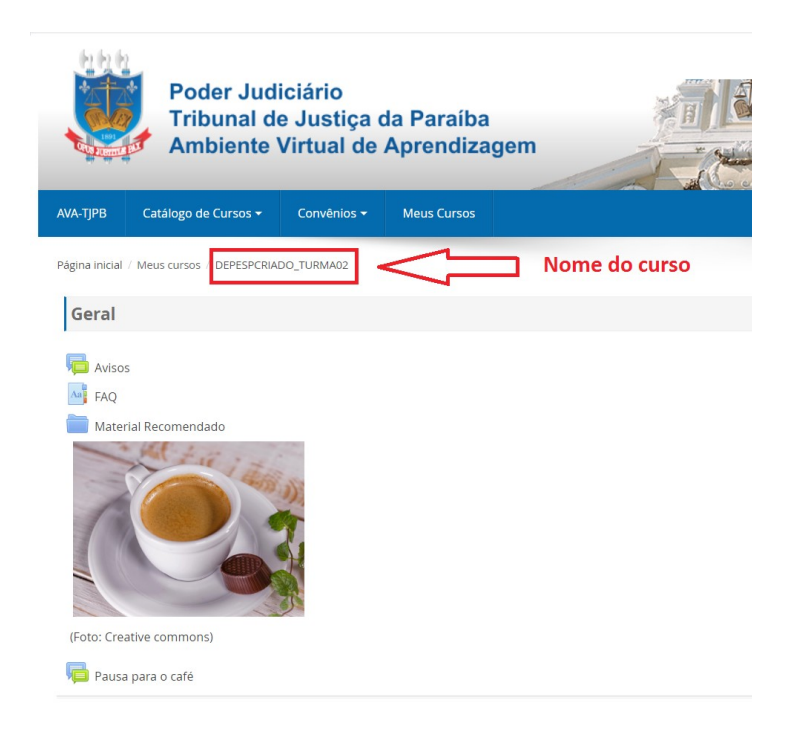